## Cómo agendar una Consulta de Telemedicina

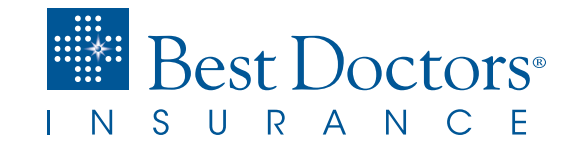

## Consulte a un Médico Desde su Hogar y ¡Mejórese Pronto!

1

Ingrese al <u>Portal para el Asegurado</u>. Si aún no se ha inscrito, <u>haga clic aquí</u> para ver las instrucciones.

| I N S U R A N C E         |  |
|---------------------------|--|
| Inglés<br>Portugués       |  |
| EMAIL                     |  |
| CONTRASEÑA                |  |
| Acceder                   |  |
| Usuario/Contras. olvidada |  |

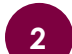

Bajo la pestaña **Póliza**, haga clic en el botón de **Notificación Médica**.

| E | esumen de la Póliza<br>a ventana muestra los detatles de la póliza.                                                                          |                                     |                                         |                                                                                                |                                                                 |
|---|----------------------------------------------------------------------------------------------------|-------------------------------------|-----------------------------------------|------------------------------------------------------------------------------------------------|-----------------------------------------------------------------|
| C | Detalles Adicionales                                                                                                    |                                     |                                         | Información de                                                                                 | e Pago                                                          |
|   | Fecha de recepción de la<br>Solcitud<br>01/23/2008<br>Fecha de Aprobación de la<br>Pólita<br>02/09/2015<br>Fecha de Renovación<br>12/15/2019 | Deducible<br>Mundial<br>Auto Pago 오 | Individual<br>usb s,000.00<br>Digital O | Prima total<br>Próximo Pago<br>Fecha de Pago<br>Balance<br>Precuencia de<br>pago<br>Asegurados | USD 4,009.0<br>USD 4,009.0<br>12/15/201<br>USD 4,009.0<br>Annuu |
| * | Agente BD00003-01                                                                                                    |                                     |                                         | Jaime Eduar<br>Sanj                                                                            | to Villalobos                                                   |
|   | Resumen de Beneficios                                                                                                    | Enviar BD Pass                      |                                         | TODAS LAS 1                                                                                    | o<br>TARJETAS ID                                                |

3 Seleccione la cajita **De Acuerdo** y luego haga clic en **Siguiente** para continuar.

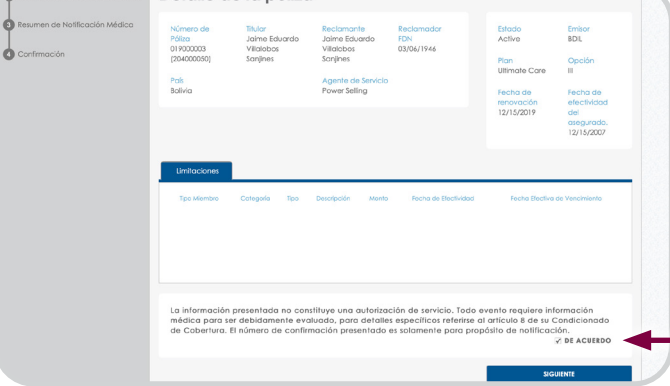

## Complete los detalles de la notificación:

- Seleccione la fecha en la que se solicita el servicio
- Proporcione la información de contacto: nombre y teléfono incluyendo código de país y de área
- Proporcione la dirección de correo electrónico donde desea recibir el enlace para la videoconferencia
- Seleccione Telemedicina bajo Tipo de Servicio
- Seleccione el país donde se encuentra bajo País de Servicio
- Incluya detalles sobre sus síntomas bajo Razón de la Notificación/Síntomas.

| <b>Reclamante</b><br>Jaime Eduardo Vilialobos Sanjines |    | anjines             | Número de Póliza<br>01900003<br>(204000050) |     |
|--------------------------------------------------------|----|---------------------|---------------------------------------------|-----|
| NFORMATION GENERA                                      | AL | NOMBRE DEL CONTACTO | TELEFONO DEL CONTACTO                       |     |
| 4/16/2020                                              |    | TIPO SERVICIO •     | PAÍS ÁREA TELÉFONO                          | EXT |
|                                                        |    | SELECCIONE          | SELECCIONE                                  | *   |
|                                                        |    | 500705              |                                             |     |

5

Haga clic en **Siguiente** para verificar la información y luego haga clic en **Enviar**.

| Reclamante<br>Jaime Eduardo Villalobos S | anjines                     | Número de Póliza<br>01900003<br>(204000050) |  |
|------------------------------------------|-----------------------------|---------------------------------------------|--|
| NFORMATION GENERAL                       |                             |                                             |  |
| Fecha de Servicio<br>04/16/2020          | Nombre del contacto<br>Test | Telefono del contacto<br>+1 (305) 269-2521  |  |
| Email del contacto                       | Hospital                    | Doctor                                      |  |

5

Usted verá la confirmación de que su solicitud ha sido enviada. También recibirá una copia de la confirmación en la dirección de correo electrónico que proporcionó.

| Reclamante<br>Jaime Eduardo Villolobos Sanjines | Número de Póliza<br>019000003<br>(204000050) |
|-------------------------------------------------|----------------------------------------------|
| ou notificación médica ha sido                  | enviada.                                     |

La Póliza de seguro es emitida por Best Doctors Insurance Limited, una compañía registrada en las Bermudas. El servicio de administración de seguros médicos es ofrecido por Best Doctors Insurance Services, LLC. en representación de Best Doctors Insurance Limited. www.BestDoctorsInsurance.com 
 Número general en EE.UU.
 1.305.269.2521

 Llamada gratuita en EE.UU.
 1.866.902.7775

 Fax
 1.800.476.1160